## ELECOM

U2H-SW4 シリーズ用 Green HUB アプリケーション

ユーザーズマニュアル

Green HUB アプリケーションは、U2H-SW4 シリーズを便利にご利用いただくためのソフトウェアです。 このマニュアルでは、インストール方法や使いかたなどについて説明しています。

## Green HUB アプリケーションのインストール

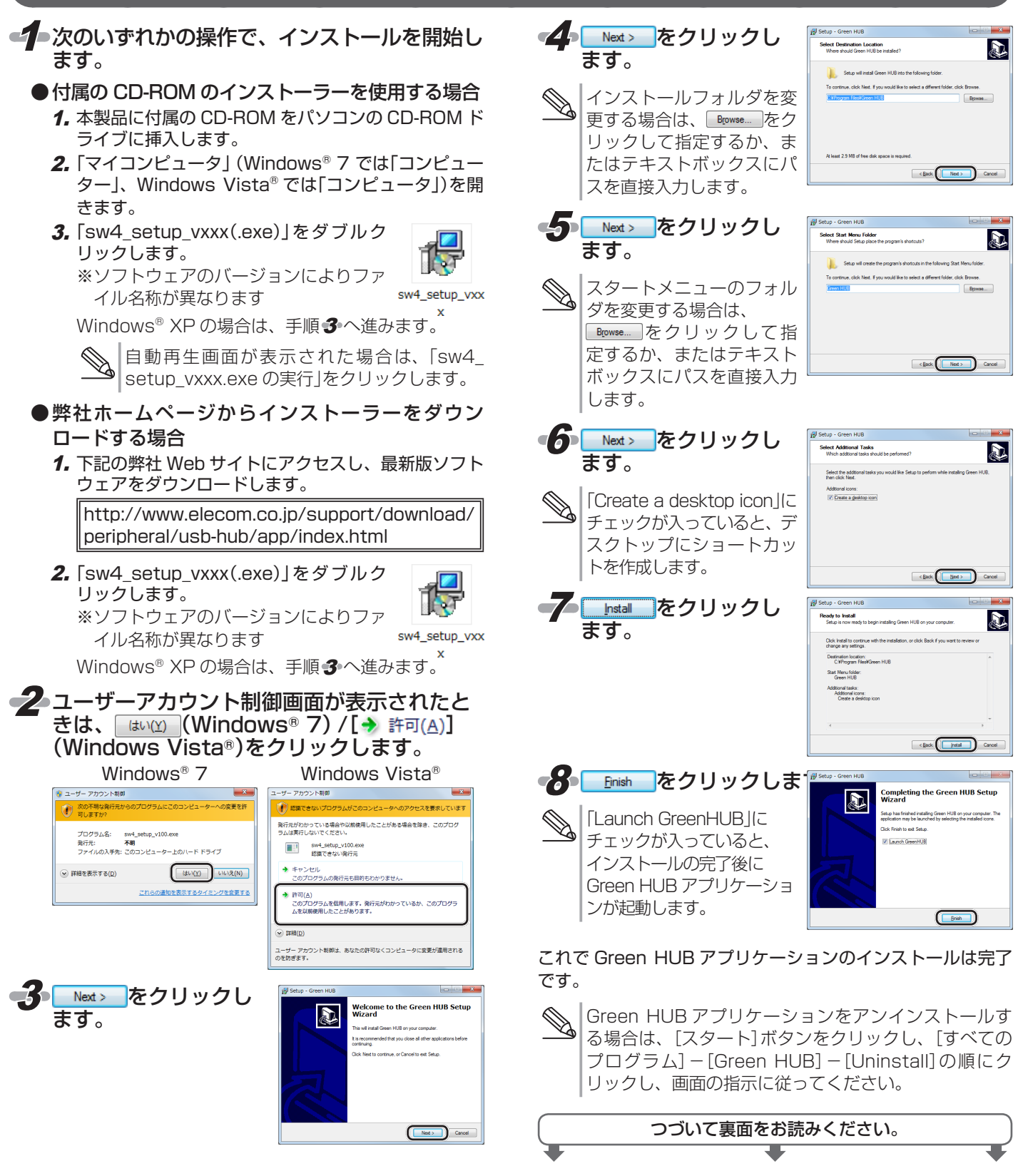

## Green HUB アプリケーションの使いかた

Green HUB アプリケーションでは、U2H-SW4 シリーズの USB ポートに挿入した USB 機器の "接続を切る(OFF)" および "再接続 する(ON)"の操作を簡単に行うことができます。USB ポートから USB 機器を抜き差しする必要がなく、ON/OFF することが可能です。

| タスクトレイまたは通知領域の置アイコンを<br>クリックし、操作画面を表示します。 操作画面 With a state of the state of the | ③ USB 機器の接続を切るときは、デバイス名を<br>右クリックし、[Off]をクリックします。 例) USB ポート 2 の USB メモリの接続を切る場合 ② ELECOM USB □ □ ● ○ ○ ○ ○ ○ ○ ○ ○ ○ ○ ○ ○ ○ ○ ○ ○ ○    |
|----------------------------------------------------------------------------------------------------|----------------------------------------------------------------------------------------------------|
| <ul> <li>・Windows<sup>®</sup> 7 で通知領域に回が表示されている</li> </ul>                                                                                                    | USB 機器にアクセスしている状態、データ通信<br>中には [Off] にはできません。                                                                                            |
| <ul> <li>場合は、■をクリックして名アイコンをクリックします。</li> <li>タスクトレイまたは通知領域に名アイコンが表示されていない場合は、次の方法でGreenHUBアプリケーションを起動してください。</li> <li>[スタート]ボタンをクリックし、[すべてのプログラム] – [GreenHUB] – [GreenHUB] の順にクリックします。</li> <li>デスクトップのショートカットアイコンをダブルクリックします。</li> </ul>                                                                                                    | ◆ USB 機器を再接続するときは、デバイス名を<br>右クリックし、[On]をクリックします。     例) USB ポート 2 の USB メモリを再接続する場合     ぼ ELECOM USB □ □ ■ ■ ■ ■ ■ ■ ■ ■ ■ ■ ■ ■ ■ ■ ■ ■ |
| GreenHUB<br>2 U2H-SW4 シリーズにUSB 機器を挿入します。<br>ここでは、USB ポート1にワイヤレスマウスのレーシー<br>バユニット、USB ポート2にUSB メモリを挿入した<br>場合を例としています。                                                                                                    | ELECOM USB …     L I I USB 入力デバイス     [1] USB 入力デバイス     [2] USB 大容量記憶装置     [3] No Device Connected     [4] No Device Connected         |
|                                                                                                    | パソコンから U2H-SW4 シリーズ本体を取りはずすときは、Green HUB アプリケーションを終了します。<br>タスクトレイまたは通知領域の。アイコンを<br>右クリックし、[Exit]をクリックします。                               |
| <ul> <li>ELECOM USB</li> <li>Green USB Hub</li> <li>「」USB 入力デバイス</li> <li>[2] USB 大容量記憶装置</li> <li>「(3] No Device Connected</li> <li>「(4] No Device Connected</li> </ul>                                                                                                    | P ♥ A □ P ♥ ♥ ●     U2H-SW4 シリーズ用 Green HUB アプリケーション     ユーザーズマニュアル 2010年7月25日 第1版     ·Windows および Windows ロゴは、マイクロソフトの企業グループの     ☆梅です |
|                                                                                                    | 回小とり。                                                                                                    |

•その他記載されている会社名・製品名等は、一般に各社の商標または登録商標です。